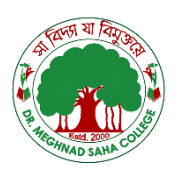

# **DR. MEGHNAD SAHA COLLEGE**

User Manual

Accessing Online Classes through E-Classroom Portal

Technical Committee for Online Classes Dr. Meghnad Saha College

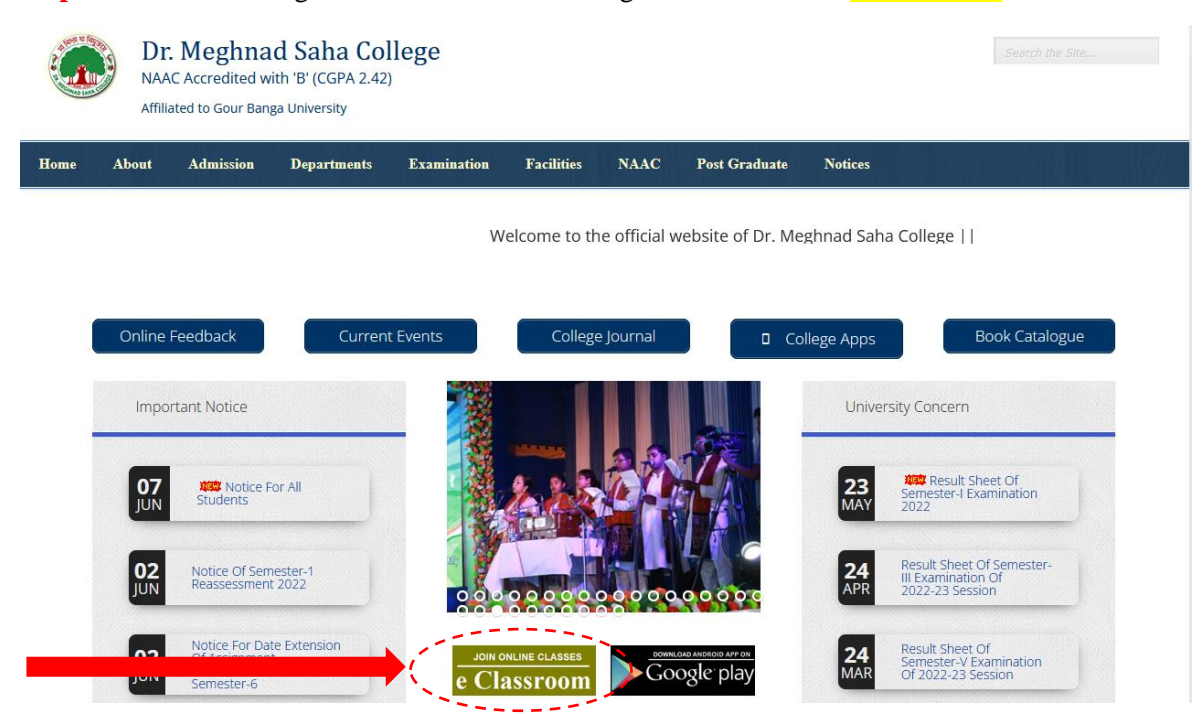

**Step 1:** Go to the College Website <u>www.drmscollege.ac.in</u> and hit the *e-Classroom* button.

**Step 2:** Go to *e-Classroom login console* and give User ID (i.e. the Student ID) and Mobile No (which is registered with the college)

| 😵 Dr. Meghnad Saha College Je-cla 🗙 🙍 Dr Meghnad Saha College J Affili 🗙 🕇 🕂                                      | o – a ×                                                                        |
|----------------------------------------------------------------------------------------------------|--------------------------------------------------------------------------------|
| ← → C ▲ Not secure   drmsportaLin/eclassroom/index.php                                                            | લ ★ 🛸 🤮 :                                                                      |
| 🔢 Apps 🗜 IPACCT   User Infor 👼 Dr Meghnad Saha G Google G New Tab 🔇 National Science Li 🔯 Basic tasks for creat 🗖 | Powerpoint Viewin 😦 NAAC - Manuals 😵 Online Admission P 😵 Online Admission P » |
| DR. MEGHNAD SAHA                                                                                                  | COLLEGE                                                                        |
| e-Query                                                                                                    | e-Classroom                                                                    |
| Ask your teacher                                                                                                  | User ID:                                                                       |
| E-Classroom Process                                                                                               | Mobile No/ Password                                                            |
| E-Classroom Notice                                                                                                | Login<br>Enter Your User ID and Mobile No/ Password to proceed                 |
| External Resources                                                                                                | line 0521 M                                                                    |

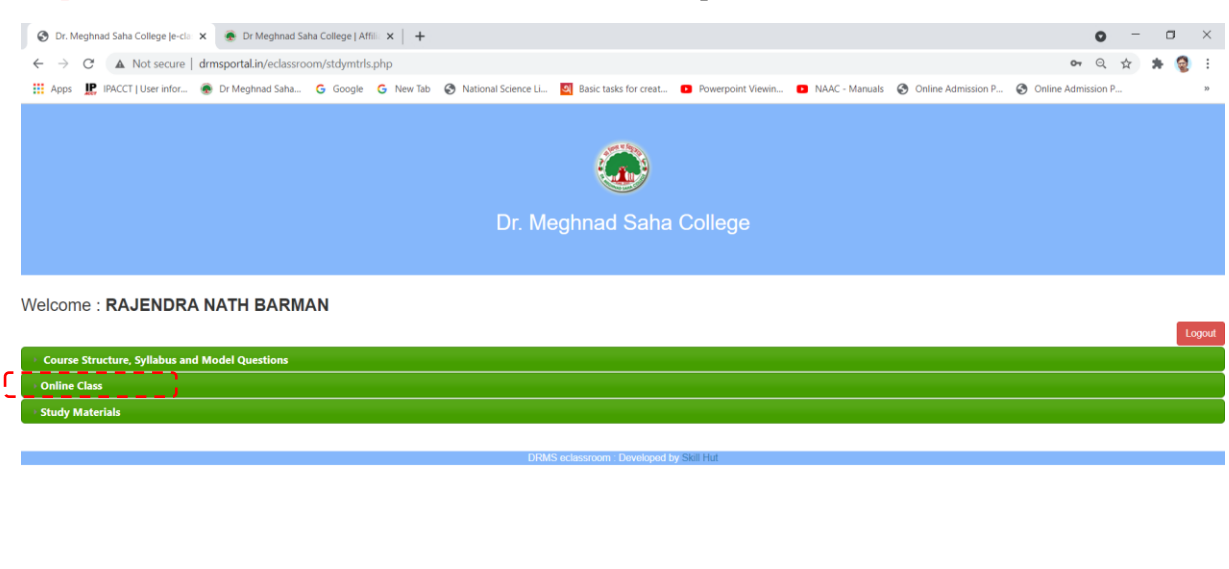

| ✓ Type here to search | 0 | Ħ | 0 | : | N | 4 | M | <u> ا</u> | ۲ | 9 | W | 🕜 ^ 현 📼 🧖 여) d <sup>0</sup> ENG 05-20 PM 🗔 |
|-----------------------|---|---|---|---|---|---|---|-----------|---|---|---|--------------------------------------------|

#### Step 4: Chose your *Class (Part/ Semester)* from the dropdown list

| 🖻 Dr. Meghnad Saha College Je-cla 🗙 🛛 👼 Dr Meghnad                                                                                                    | I Saha College   Affilia 🗙 🃋 🕂                            | -                                                                             |                                                                                     |                                             |                                            | <b>o</b> – c                                                                |
|----------------------------------------------------------------------------------------------------|-----------------------------------------------------------|-------------------------------------------------------------------------------|-------------------------------------------------------------------------------------|---------------------------------------------|--------------------------------------------|-----------------------------------------------------------------------------|
| ightarrow $ ightarrow$ $ ightarrow$ Not secure   drmsportal.in/eclass                                                                                                    | sroom/stdymtrls.php                                       |                                                                               |                                                                                     |                                             |                                            | Q 🕁 😕                                                                       |
| Apps 📙 IPACCT   User infor 🛞 Dr Meghnad Saha                                                                                                    | G Google G New Ta                                         | ab 🔇 National Science Li                                                      | Basic tasks for creat 🔹 Po                                                          | werpoint Viewin                             | NAAC - Manuals 🔇 Online                    | e Admission P 😵 Online Admission P                                          |
|                                                                                                    |                                                           | Dr. Me                                                                        | ghnad Saha Coll                                                                     | ege                                         |                                            |                                                                             |
| Icome : RAJENDRA NATH BAR                                                                                                    | MAN                                                       |                                                                               |                                                                                     |                                             |                                            |                                                                             |
| Course Structure, Syllabus and Model Questions<br>Online Class                                                                                                    |                                                           |                                                                               |                                                                                     |                                             |                                            |                                                                             |
| Course Structure, Syllabus and Model Questions<br>Inline Class                                                                                                    |                                                           |                                                                               | Filter Search                                                                       |                                             |                                            |                                                                             |
| Course Structure, Syllabus and Model Questions<br>Inline Class<br>CLASS (PART/SEMESTER)                                                                                                    |                                                           | SUBJECT                                                                       | Filter Search                                                                       | COURSE                                      |                                            | PAPER                                                                       |
| Course Structure, Syllabus and Model Questions<br>Inline Class<br>CLASS (PART/SEMESTER)<br>Select Class                                                                                                    | Select Subject                                            | SUBJECT                                                                       | Filter Search                                                                       | COURSE                                      | v                                          | PAPER                                                                       |
| Course Structure, Syllabus and Model Questions<br>Online Class<br>CLASS (PART/SEMESTER)<br>Select Class<br>Select Class<br>Part I<br>Part II<br>Part II                                                                                                    | Select Subject                                            | <sup>сиваест</sup><br>Upcon                                                   | Filter Search  Filter Search  Select C  ning Online Class                           | COURSE<br>DUISE<br>SES                      | *                                          | PAPER                                                                       |
| Course Structure, Syllabus and Model Questions<br>Inline Class<br>CLASS (PART/SEMESTER)<br>Select Class<br>Select Class<br>Part I<br>Part II<br>Part II<br>Semester I<br>Semester I                                                                                                    | Select Subject                                            | SUBJECT<br>Upcor<br>Date & time                                               | Filter Search Select C Select C DURATION (IN MINUTES)                               | COURSE<br>DUISE<br>SEES<br>PLATFORM         | ~ )<br>8¥                                  | PAPER                                                                       |
| Course Structure, Syllabus and Model Questions<br>Inline Class<br>CLASS (PART/SEMESTER)<br>Select Class<br>Select Class<br>Select Select | Sklect Subject                                            | subject<br>Upcor<br>date & time<br>2021-05-18 14:00.00                        | Filter Search<br>Select C<br>ning Online Class<br>DURATION (IN MINUTES)<br>60       | COURSE<br>DUISE<br>SES<br>PLATFORM<br>GMeet | EY     DR MUKUNDA MISHRA                   | PAPER<br>LINK<br>meet.google.com/kbf-qmbn-aqa                               |
| Course Structure, Syllabus and Model Questions Inline Class CLASS (PART/SEMESTER) Select Class Select Class Select Class Part I Part II Part II Part II Semester I Semester II Semester II Semester II Semester IV Semester IV Semester IV Semester V                                                                                                    | Select Subject<br>Select Subject<br>Ism DC3<br>logic GE 3 | SUBJECT<br>Upcor<br>DATE & TIME<br>2021-05-18 14:00.00<br>2021-05-25 11:00.00 | Filter Search<br>Select C<br>ning Online Class<br>DURATION (IN MINUTES)<br>60<br>60 | COURSE<br>DUISE<br>SES<br>PLATFORM<br>GMeet | BY     DR MUKUNDA MISHRA     MD YUSUF AZIM | PAPER LINK meet.google.com/kbf-qmbn-aqa http://meet.google.com/kbf-qmbn-aqa |

## Step 3: Unfold the *Online Class Catalogue* for detailed options

### **Step 5:** Chose the **Subject** from the dropdown list

| 🔇 Dr. Meghnad Saha College (e-dii 🗴 🌸 Dr. Meghnad Saha College ( Affiii 🗴 🕇                                                                                                 | 0                  | -   | ٥ | ×  |
|----------------------------------------------------------------------------------------------------|--------------------|-----|---|----|
| ← → C ▲ Not secure   drmsportal.in/eclassroom/stdymtrls.php                                                                                                    | <b>07</b> Q 7      | ☆ # | 0 | :  |
| 🛗 Apps 🗜 IPACCT [ User infor 💩 Dr Meghnad Saha G Google G New Tab 📎 National Science Li 📴 Basic tasks for creat 💶 Powerpoint Viewin 💶 NAAC - Manuals 📀 Online Admission P 😵 | Online Admission P |     |   | 39 |
|                                                                                                    |                    |     |   | ^  |
|                                                                                                    |                    |     |   | ٩, |
| Dr. Meghnad Saha College                                                                                                    |                    |     |   |    |
| Welcome : RAJENDRA NATH BARMAN                                                                                                    |                    |     |   |    |

• Study Materials

H D Type here to search

| e Class       |           |          |           |                                                         |                   |          |                   |                              |
|---------------|-----------|----------|-----------|---------------------------------------------------------|-------------------|----------|-------------------|------------------------------|
|               |           |          |           |                                                         | Filter Search     |          |                   |                              |
| CLASS         | 6 (PART/S | EMESTER) |           | SUBJECT                                                 |                   | COURSE   |                   | PAPER                        |
| Semester II   |           |          | ~         | Select Subject                                          | ✓ Select Cours    | se       | ×                 |                              |
|               |           |          |           | Select Subject<br>SOCIOLOGY<br>BENGALI<br>GEOGRAPHY     | ne Classe         | es       |                   |                              |
| CLASS SU      | BJECT     | COURSE   | TOPIC     |                                                         | N MINUTES)        | PLATFORM | BY                | LINK                         |
| emester II HI | STORY     | Honours  | Feudalism | CHEMISTRY<br>SANSKRIT<br>POLITICAL SCIENCE<br>EDUCATION |                   | GMeet    | DR MUKUNDA MISHRA | meet.google.com/kbf-qmbn-aqa |
| y Materials   |           |          |           | MATHEMATICS<br>PHYSICS<br>ENGLISH<br>PHILOSOPHY         | and as Skill blat |          |                   |                              |

Step 6: Chose the *Course* from the dropdown list

| or. Meghnad Sah                                     | a College Je-cla: | K 💮 Dr Meg      | hnad Saha Colle | ge   Affilia ×   + |                                |                                                |                                                                                            |                |                  | c                   | ) -  | 0 |
|-----------------------------------------------------|-------------------|-----------------|-----------------|--------------------|--------------------------------|------------------------------------------------|--------------------------------------------------------------------------------------------|----------------|------------------|---------------------|------|---|
| → C ▲                                               | Not secure   d    | drmsportal.in/e | classroom/std   | ymtrls.php         |                                |                                                |                                                                                            |                |                  | <b>0-</b>           | 2 \$ | * |
| ops 📭 IPACC                                         | T   User infor    | Dr Meghnad      | Saha Ġ Go       | ogle Ġ New Tal     | b 🚱 National Science Li        | Basic tasks for creat.                         | • Powerpoint Viewin                                                                        | NAAC - Manuals | Online Admission | P 🔇 Online Admissio | n P  |   |
|                                                     |                   |                 |                 |                    | <b>D</b> -14                   |                                                | 0                                                                                          |                |                  |                     |      |   |
| ome : RA                                            |                   |                 | RMAN            |                    |                                |                                                |                                                                                            |                |                  |                     |      |   |
|                                                     | JENDRA            |                 |                 |                    |                                |                                                |                                                                                            |                |                  |                     |      | L |
| urse Structure                                      | , Syllabus and    | Model Questic   | ns              |                    |                                |                                                |                                                                                            |                |                  |                     |      |   |
| urse Structure                                      | JENDRA            | Model Questia   | ins             |                    |                                | Filter Search                                  |                                                                                            |                |                  |                     |      |   |
| urse Structure<br>ine Class                         | Syllabus and      | Model Questio   | ins             |                    | SUBJECT                        | Filter Search                                  | COURSE                                                                                     |                | · · · ·          | PAPER               |      |   |
| ine Class<br>Semester II                            | , Syliabus and    | Model Questic   | ns<br>v         | HISTORY            | SUBJECT                        | Filter Search                                  | <b>COURSE</b><br>Select Course                                                             |                |                  | PAPER               |      |   |
| urse Structure<br>ine Class                         | , Syllabus and    | Model Questio   | ns<br>v         | HISTORY            | <sup>SUBJECT</sup><br>Upco     | Filter Search                                  | COURSE<br>Select Course<br>Select Course<br>Honours<br>General<br>DSE                      |                |                  | PAPER               |      |   |
| urse Structure<br>ine Class<br>Semester II<br>CLASS | SUBJECT           | Model Questic   | TOPIC           | HISTORY            | SUBJECT<br>Upco<br>DATE & TIME | Filter Search<br>ming Online<br>DURATION (IN N | COURSE<br>Select Course<br>Select Course<br>Honours<br>General<br>DSE<br>AEC<br>AEC<br>AEC | ~              | BY               | PAPER               |      |   |

DMMS eclassion Developed by Sol Hill O

| r. Meghnad Sah                                | a College le-clar >                                    | 🖌 🛛 👰 Dr Mea             | hnad Saha Colleg   | el Affili X 🚽 |                                |                       |                                              |                                    |                    |              | 0 -    |   |
|-----------------------------------------------|--------------------------------------------------------|--------------------------|--------------------|---------------|--------------------------------|-----------------------|----------------------------------------------|------------------------------------|--------------------|--------------|--------|---|
| A. megnilad Jan                               | a conege je con y                                      | e er meg                 | initial sana coneg | etone o   1   |                                |                       |                                              |                                    |                    |              | •      |   |
| → C ▲                                         | Not secure   c                                         | drmsportal.in/e          | classroom/stdy     | mtrls.php     |                                |                       |                                              |                                    |                    | 07           | QT     | * |
| ops 🧏 IPACC                                   | T   User infor                                         | Dr Meghnad               | Saha Ġ Go          | ogle G New T  | ab 🔇 National Science Li       | Sasic tasks for creat | Powerpoint Viewin                            | <ul> <li>NAAC - Manuals</li> </ul> | Online Admission P | Online Admis | sion P |   |
|                                               |                                                        |                          |                    |               |                                |                       |                                              |                                    |                    |              |        |   |
|                                               |                                                        |                          |                    |               | Dr. M                          | eghnad Saha (         | College                                      |                                    |                    |              |        |   |
|                                               |                                                        |                          |                    |               |                                |                       |                                              |                                    |                    |              |        |   |
|                                               |                                                        |                          |                    |               |                                |                       |                                              |                                    |                    |              |        |   |
|                                               |                                                        |                          |                    |               |                                |                       |                                              |                                    |                    |              |        |   |
| ome : <b>RA</b>                               | JENDRA                                                 | NATH BA                  | RMAN               |               |                                |                       |                                              |                                    |                    |              |        |   |
| ome : RA                                      | JENDRA                                                 | NATH BA                  | RMAN               |               |                                |                       |                                              |                                    |                    |              |        | I |
| ome:RA                                        | JENDRA                                                 | NATH BA                  |                    |               |                                |                       |                                              |                                    |                    |              |        |   |
| ome: <b>RA</b><br>urse Structure<br>ine Class | JENDRA                                                 | NATH BA                  | ARMAN              |               |                                |                       |                                              |                                    |                    |              |        |   |
| ome:RA<br>urse Structure<br>ine Class         | JENDRA                                                 | NATH BA                  | NRMAN              |               |                                | Eilter Search         |                                              |                                    |                    |              |        |   |
| ome : RA                                      | JENDRA                                                 | NATH BA                  | ARMAN              | _             |                                | Filter Search         |                                              |                                    |                    |              |        |   |
| ome : RA<br>urse Structure<br>line Class      | JENDRA<br>, Syllabus and I<br>CLASS (PART/S            | NATH BA<br>Model Questio | NRMAN              |               | SUBJECT                        | Filter Search         | COURSE                                       |                                    |                    | PAPER        |        |   |
| ome : RA                                      | JENDRA<br>, Syllabus and i<br>CLASS (PART/S            | NATH BA                  | ARMAN<br>Ins       | HISTORY       | SUBJECT                        | Filter Search         | COURSE                                       | ~                                  | 10                 | PAPER        |        |   |
| ome : RA                                      | JENDRA                                                 | NATH BA                  | ARMAN              | HISTORY       | SUBJECT                        | Filter Search         | COURSE<br>onours                             | · (                                |                    | PAPER        |        |   |
| ome : RA                                      | JENDRA                                                 | NATH BA                  | ARMAN<br>ons       | HISTORY       | <sup>SUBJECT</sup><br>Upcc     | Filter Search         | course<br>anours<br>Classes                  | • (                                |                    | PAPER        |        |   |
| ome : RA<br>urse Structure<br>ine Class       | JENDRA<br>, Syllabus and I<br>CLASS (PART/S<br>SUBJECT | NATH BA                  | IRMAN              | HISTORY       | SUBJECT<br>Upcc<br>DATE & TIME | Filter Search         | course<br>onours<br>Classes<br>JITES) PLATFO | v (                                | 3 <b></b><br>      | PAPER        |        |   |

## Step 7: The *Upcoming Online Classes* of your choice with all details will be listed

F D Type here to search

o 🗄

💽 🔒

**Step 8:** Hit the *Link of the Online Class* at the scheduled time and wait for your teacher to allow you joining the class.

×

🕜 ^ @ 🖿 🦟 40) 🖑

N 🥫 🕹

|                                                    | ha College Je-cla:                 | 🗙 🖉 😨 Dr Meg                   | ghnad Saha Colle          | ege   Affili      | × +                 |                                                       |                       |                                                      |                      |                     |                        | •                    | - 0   | ×    |
|----------------------------------------------------|------------------------------------|--------------------------------|---------------------------|-------------------|---------------------|-------------------------------------------------------|-----------------------|------------------------------------------------------|----------------------|---------------------|------------------------|----------------------|-------|------|
| d 🔺                                                | Not secure                         | drmsportal.in/e                | eclassroom/sto            | lymtrls.p         | php                 |                                                       |                       |                                                      |                      |                     |                        | 0 ☆                  | * 📢   | :    |
| ps 📙 IPACC                                         | CT   User infor                    | 💮 Dr Meghnad                   | I Saha Ġ G                | ioogle            | G New Tab           | National Science Li                                   | Basic tasks for creat | D Powerpoint Viewin.                                 | . 🕒 NAAC - Manu      | als 🚯 Online Admiss | ion P 🔇 Online A       | Admission P          |       | 39   |
|                                                    |                                    |                                |                           |                   |                     |                                                       |                       |                                                      |                      |                     |                        |                      |       |      |
|                                                    |                                    |                                |                           |                   |                     | Dr. M                                                 | eghnad Saha           | a College                                            |                      |                     |                        |                      |       |      |
|                                                    |                                    |                                |                           |                   |                     |                                                       |                       |                                                      |                      |                     |                        |                      |       |      |
| ome : RA                                           | JENDRA                             | NATH BA                        | ARMAN                     |                   |                     |                                                       |                       |                                                      |                      |                     |                        |                      |       |      |
|                                                    |                                    |                                |                           |                   |                     |                                                       |                       |                                                      |                      |                     |                        |                      | Lo    | gout |
| rse Structure                                      | e, Syllabus and                    | Model Questi                   | ons                       |                   |                     |                                                       |                       |                                                      |                      |                     |                        |                      |       |      |
|                                                    |                                    |                                |                           |                   |                     |                                                       |                       |                                                      |                      |                     |                        |                      |       |      |
| ne Class                                           |                                    |                                |                           |                   |                     |                                                       |                       |                                                      |                      |                     |                        |                      |       |      |
| ne Class                                           |                                    |                                |                           |                   |                     |                                                       | Filter Search         |                                                      |                      |                     |                        |                      |       |      |
| ne Class                                           | CLASS (PART/                       | SEMESTER)                      |                           |                   |                     | SUBJECT                                               | Filter Search         | COURS                                                | E                    |                     | PAPER                  |                      |       |      |
| Semester II                                        | CLASS (PART/                       | SEMESTER)                      | v                         | HIST              | ĨORY                | SUBJECT                                               | Filter Search         | COURS                                                | :<br>~               |                     | PAPER                  |                      |       |      |
| ne Class                                           | CLASS (PART/                       | SEMESTER)                      | ~                         | HIST              | TORY                | SUBJECT                                               | Filter Search         | COURS                                                | •                    |                     | PAPER                  |                      |       |      |
| Semester II                                        | CLASS (PART/                       | SEMESTER)                      | •                         | HIST              | TORY                | <sup>SUBJECT</sup><br>Upcc                            | Filter Search         | cours<br>Honours<br>Classes                          | •                    |                     | PAPER                  |                      |       |      |
| Semester II                                        | CLASS (PART/                       | SEMESTER)<br>COURSE            | торіс                     | HIST              | TORY                | SUBJECT<br>Upcc<br>DATE & TIME                        | Filter Search         | COURS<br>Honours<br>Classes<br>INNUTES) PLATFO       | :<br>VRM             | BY                  | PAPER                  | LINK                 | ,     |      |
| Semester II<br>CLASS<br>iemester II                | CLASS (PART/<br>SUBJECT<br>HISTORY | SEMESTER)<br>COURSE<br>Honours | ▼<br>TOPIC<br>Feudalism   | HIST              | TORY<br>PER<br>C3 2 | SUBJECT<br>Upcc<br>рате а: тіме<br>021-05-18 14:00:00 | Filter Search         | COURS<br>Honours<br>Classes<br>INUTES) PLATEG<br>GMe | :<br>VRM<br>et DR MU | BY<br>KUNDA MISHRA  | PAPER<br>meet.google.c | LINK<br>com/kbf-qmbr | h-aqa |      |
| Semester II<br>cLASS<br>iemester II                | CLASS (PART/<br>SUBJECT<br>HISTORY | COURSE<br>Honours              | <b>TOPIC</b><br>Feudalism | HIST<br>PAR<br>DO | TORY<br>PER<br>C3 2 | SUBJECT<br>Upcc<br>DATE & TIME<br>021-05-18 14:00:00  | Filter Search         | COURS<br>Honours<br>Classes<br>INUTES) PLATER<br>GMe | rm<br>PRM            | BY<br>KUNDA MISHRA  | PAPER<br>meet.google.c | LINK<br>com/kbf-qmbr | h-aqa | )    |
| re Class Semester II CLASS iemester II y Materials | CLASS (PART/<br>SUBJECT<br>HISTORY | COURSE<br>Honours              | TOPIC<br>Feudalism        | PAR               | PER<br>C3 2         | SUBJECT<br>Upcc<br>DATE & TIME<br>021-05-18 14:00:00  | Filter Search         | COURS<br>Honours<br>Classes<br>INUTES) PLATER<br>GMe | et DR ML             | BY<br>KUNDA MISHRA  | PAPER                  | LINK<br>com/kbf-qmbr | h-aqa | )    |
| Semester II<br>CLASS<br>iemester II<br>y Materials | CLASS (PART/<br>SUBJECT<br>HISTORY | COURSE<br>Honours              | TOPIC<br>Feudalism        | PAR               | TORY<br>PER<br>C3 2 | SUBJECT<br>Upcc<br>DATE & TIME<br>021-05-18 14:00:00  | Filter Search         | COURS<br>Honours<br>Classes<br>INUTES) PLATER<br>GMe | et DR MU             | BY<br>KUNDA MISHRA  | PAPER                  | LINK<br>com/kbf-qmbr | h-aqa |      |

# **KEEP LEARNING FROM YOUR TEACHERS**

An effort of Dr. Meghnad Saha College to stay in touch with the students anytime & anywhere.

# Other Benefits of E-Classroom Portal

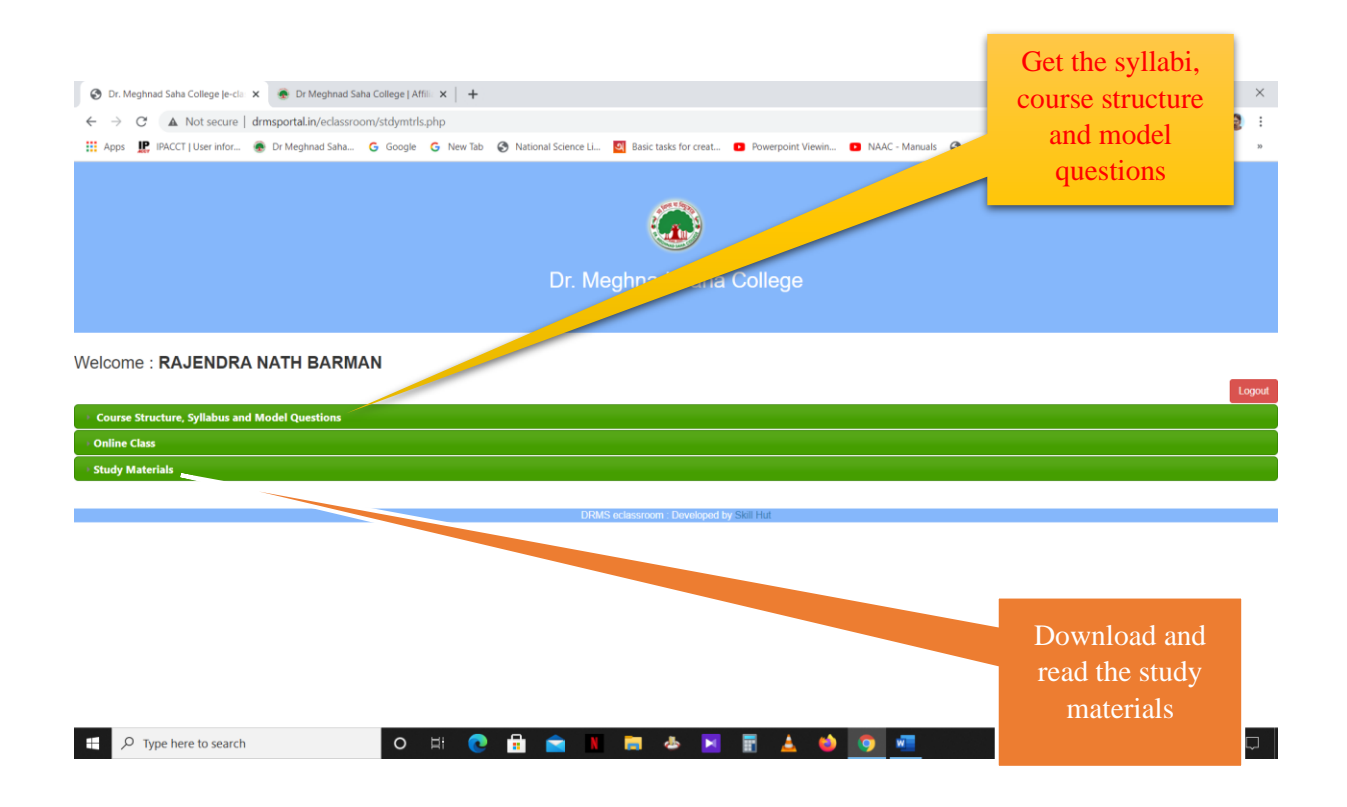

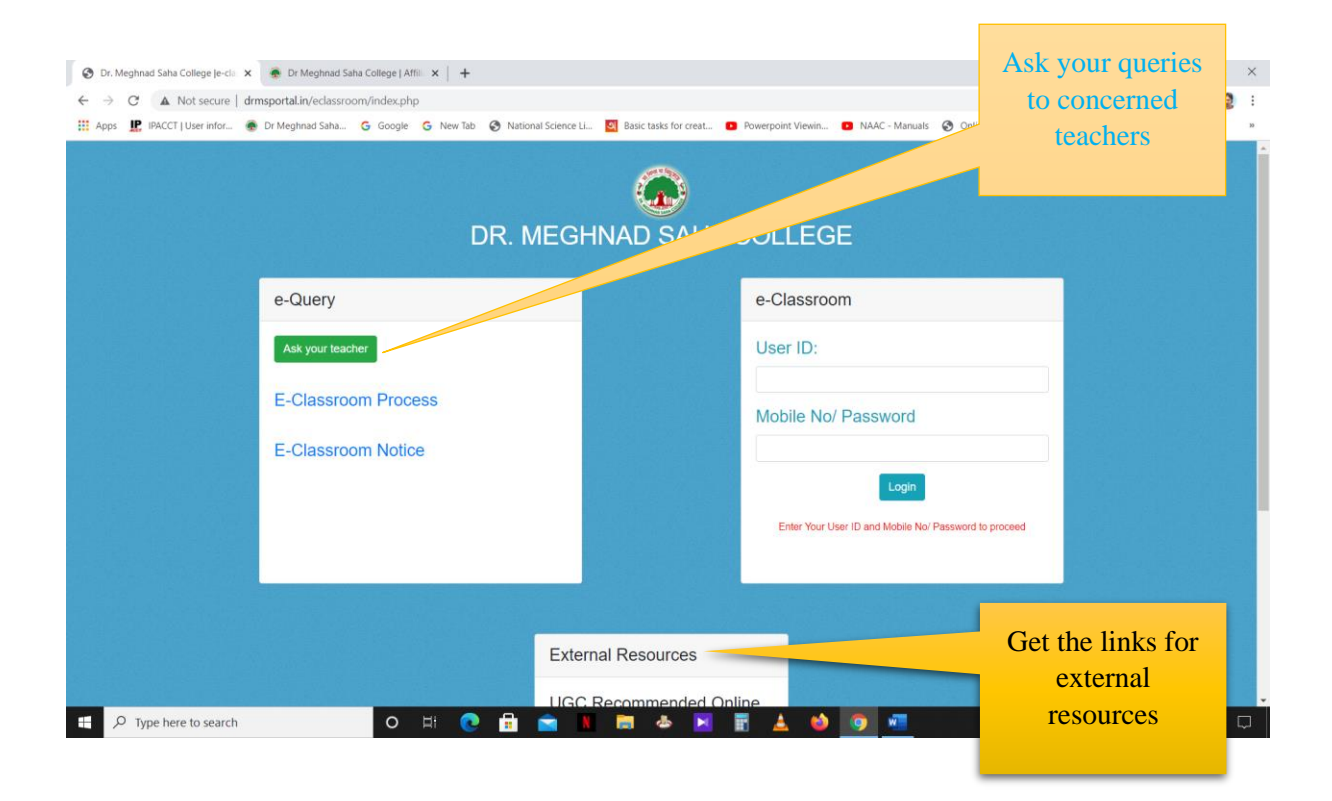